## **Connecting to Microsoft Power BI**

1. Click on START and navigate to the Microsoft Power BI Desktop/Pro folder and select the version of Power BI you are using.

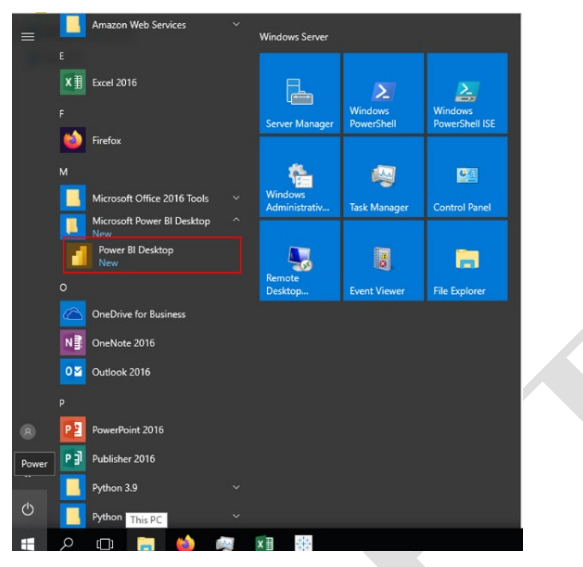

2. Click on the **Get Started** prompt followed by the option to **Get data**.

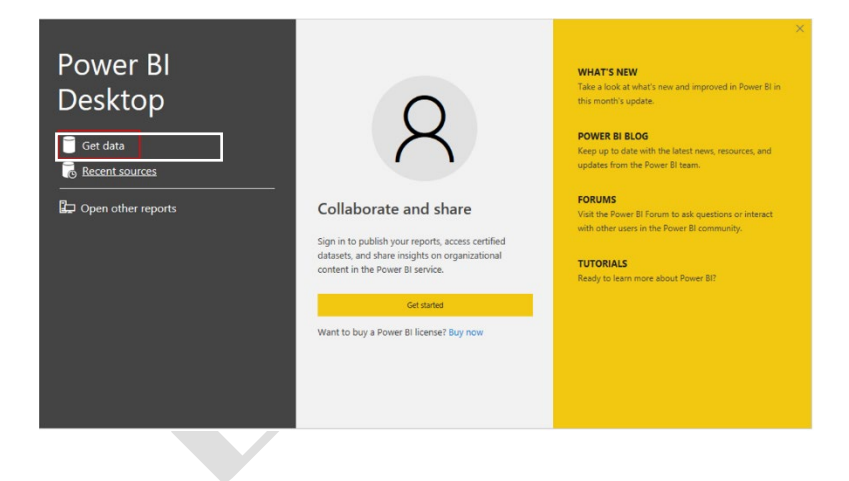

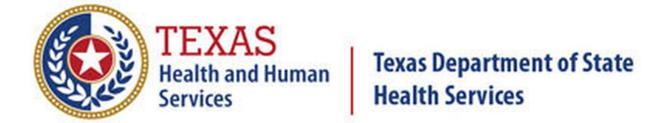

3. When prompted, search or find the **Snowflake** connection and click on **Connect**.

| Snowflake | × All       |  |
|-----------|-------------|--|
| All       | 🖯 Snowflake |  |
| Database  |             |  |
|           |             |  |
|           |             |  |
|           |             |  |
|           |             |  |
|           |             |  |
|           |             |  |
|           |             |  |
|           |             |  |
|           |             |  |
|           |             |  |
|           |             |  |
|           |             |  |
|           |             |  |

 Configure the Snowflake connection details when prompted to. Please use the provided figure as an example and populate the data unique to your setup. You will also be prompted to sign in with your Snowflake login credentials as well.

| Server                                              |   |
|-----------------------------------------------------|---|
| txhhs.us-east-1-gov.aws.snowflakecomputing.com      | í |
| Warehouse                                           |   |
| WH_SHARP_CHS_DEVUSER_NONPROD                        |   |
| Advanced options                                    |   |
| Specify a text value to use as Role name (optional) |   |
| RLE_SHARP_CHS_HPR_HPRC_DEVELOPER_GRP                |   |
| Command timeout in seconds (optional)               |   |
| Example: 123                                        |   |
| Connection timeout in seconds (optional)            |   |
| Example: 123                                        |   |
| Include relationship columns (optional)             |   |
| Example: true                                       |   |
| Database (optional)                                 |   |
| SHARP_CHS_DEV_DB                                    |   |
| SQL statement (optional, requires database)         |   |
| Example: sele                                       |   |
|                                                     | • |

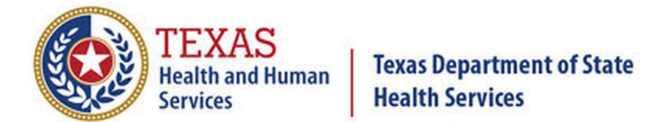

 To confirm your connection was successful, navigate through the Navigator and choose a table of data you wish to work with and click Load. If no error messsages appear, you have successfully connected to your data in Snowflake.

| V_HPRC_AGE_DISTRIBUTION_BY_GENDER            |         |      |                  |      |        |  |  |
|----------------------------------------------|---------|------|------------------|------|--------|--|--|
| isplay Options 🔹 🔂                           | AGE_CAT | YEAR | PROFESSION       | MALE | FEMALE |  |  |
| 🖬 🖬 txhhs.us-east-1-gov.aws.snowflakecomputi | 51-55   | 2020 | Dental Assistant | 173  |        |  |  |
| DEMO DB                                      | 55-60   | 2020 | Dental Assistant | 152  |        |  |  |
| SHARP CHS DEV DB [2]                         | >65     | 2020 | Dental Assistant | 65   |        |  |  |
|                                              | 61-65   | 2020 | Dental Assistant | 61   |        |  |  |
|                                              | null    | 2020 | Dental Assistant | 15   |        |  |  |
|                                              | <=25    | 2020 | Dental Hygienist | 14   |        |  |  |
| ✓ I V_HPRC_AGE_DISTRIBUTION_BY_GE            | 20-30   | 2020 | Dental Hygienist | 110  |        |  |  |
| V_HPRC_AGE_DISTRIBUTION_BY_RA                | 36-40   | 2020 | Dental Hygienist | 89   |        |  |  |
| V_HPRC_COUNTRY_OF_MEDICAL_S                  | 41-45   | 2020 | Dental Hygienist | 64   |        |  |  |
| V_HPRC_FACT_SHEETS_ALL_DATA                  | 46-50   | 2020 | Dental Hygienist | 70   |        |  |  |
| V_HPRC_GEOGRAPHIC_DISTRIBUTI                 | 51-55   | 2020 | Dental Hygienist | 41   |        |  |  |
| V_HPRC_PRACTICE_HOURS                        | 55-60   | 2020 | Dental Hygienist | 34   |        |  |  |
| V_HPRC_PRACTICE_SETTING                      | 61-65   | 2020 | Dental Hygienist | 32   |        |  |  |
| V HPRC PRACTICE SPECIALTY                    | >65     | 2020 | Dental Hygienist | 35   |        |  |  |
|                                              | null    | 2020 | Dental Hygienist | 1    |        |  |  |
|                                              | <=25    | 2020 | Dentist          | 17   |        |  |  |
|                                              | 26-30   | 2020 | Dentist          | 5/3  |        |  |  |
|                                              | 36-40   | 2020 | Dentist          | 2134 |        |  |  |
|                                              | 41-45   | 2020 | Dentist          | 2014 |        |  |  |
| T_HPR_HPRC_CHIROPRACTIC_LB_T                 | 46-50   | 2020 | Dentist          | 1690 |        |  |  |
| T_HPR_HPRC_LB_AGING_DISBLTY_C                | 51-55   | 2020 | Dentist          | 1298 | ~      |  |  |
| 🔲 🖽 T_HPR_HPRC_LB_AGING_DISBLTY 🎽            | (       |      |                  |      | >      |  |  |